## 新生網路註冊及學務登錄操作步驟

## <u>註冊端操作畫面:</u>

1. 進入畫面後按「下一步」, 輸入您的識別資料(右圖), 輸入完後按下右下角的 「身分驗證」

| <ul> <li>         ・ 資料 上傳 問巻 簽名 完成         ・ ●         ・ ●         ・</li></ul>                                   | <ul> <li></li></ul>                                    |
|----------------------------------------------------------------------------------------------------|--------------------------------------------------------|
| 嘉南藥理大學 新生註冊系統                                                                                                    | 請輸入您的識別資料                                              |
| 登入成功<br>恭喜您成為嘉藥新鮮人                                                                                               | 身分置字號:                                                 |
| You've logged in to CNU<br>Recruit Register System.<br>Welcome to CNU.                                           | 學 號: 學號查詢                                              |
| 若您有住宿需求請於完成新生註<br>冊手績後,務必前往學務登錄<br>If you need to apply dormitory.                                               | 出生日期:                                                  |
| please go to Online Dormitory<br>Reservation System (網站)<br>after completing freshman<br>registration procedure. | ) 出生日期格式為民國年:yyymmdd<br>例:0890630<br>出生年三碼,出生月兩碼,出生日兩碼 |
| 名單查詢                                                                                                    | 上一步 身分驗證                                               |

進行確認個人資料授權使用同意書
 (請點選「我同意」授權本校使用您的個人資料,以便完成註冊程序。)

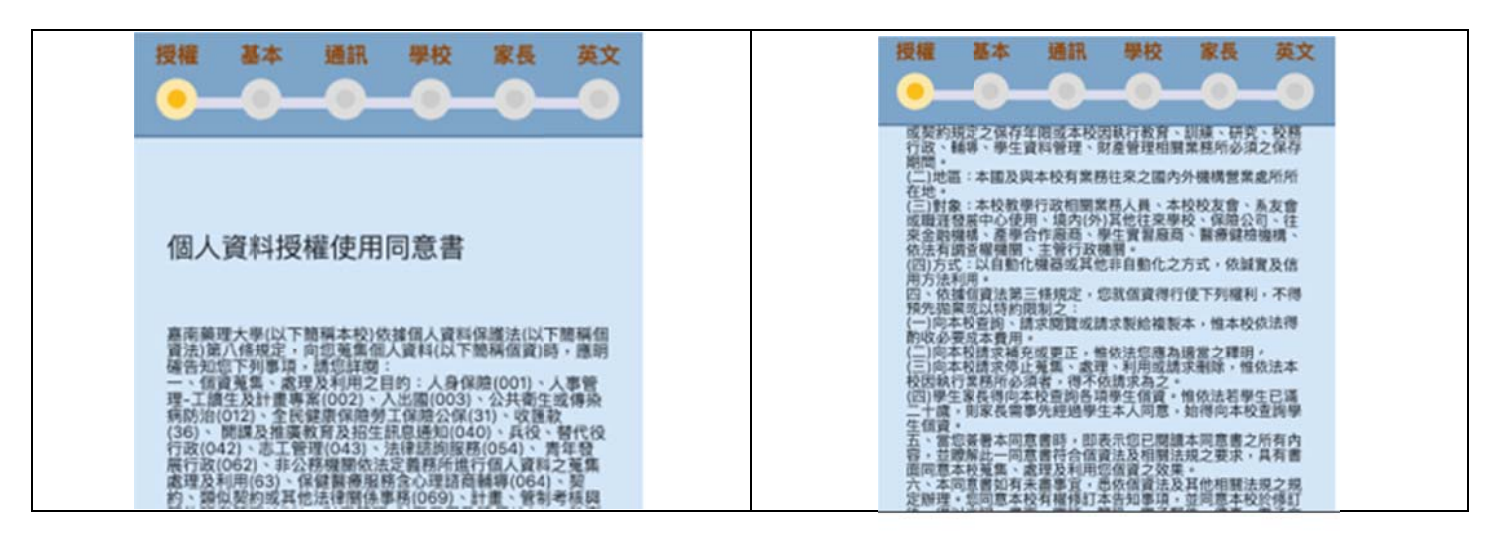

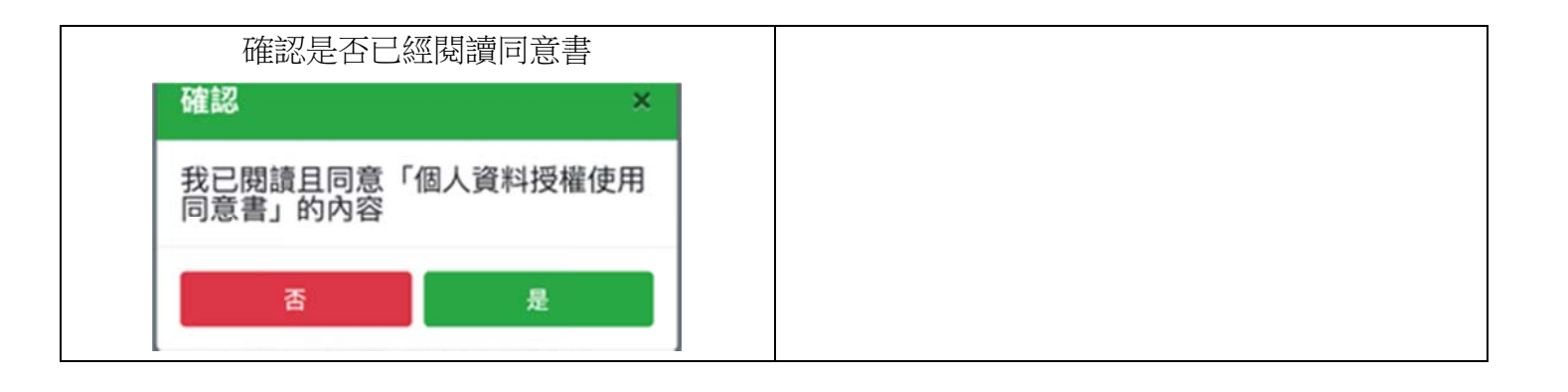

3. 基本與通訊資料建立:

A: 在身分驗證後,基本資料會自動帶出,並由學生確認資料是否正確,請 學生們要詳細看清楚資料。(請注意:姓名是否正確)

B: 通訊資料請學生自行輸入,戶籍地址及通訊地址欄位空點會彈出畫面選 擇縣市區域(如圖 3-1 和 3-2)資料輸入無誤後請按「下一步」

| 受權 基本 潮                                                               | l訊 學校                                                                                                    | 家長               | 英文 |  | 授權       | 本基    | 通訊  | 學校  | 家長  | 英文 |
|-----------------------------------------------------------------------|----------------------------------------------------------------------------------------------------|------------------|----|--|----------|-------|-----|-----|-----|----|
|                                                                       |                                                                                                    |                  |    |  | <b>—</b> | -•-   | -0- | -0- | -0- | -0 |
| 舉號:                                                                   |                                                                                                    |                  |    |  | _        |       |     |     |     |    |
|                                                                       |                                                                                                    |                  |    |  | 戶和       | 自地址:  |     |     |     |    |
| 姓名:                                                                   |                                                                                                    |                  |    |  |          |       |     |     |     | =  |
|                                                                       |                                                                                                    |                  |    |  | 通訊       | R地址:  |     |     |     |    |
| 姓名顯示                                                                  | 是否正確? 正                                                                                                    | ni AD            | E  |  |          |       |     |     |     | := |
| 身分證字號:                                                                |                                                                                                    |                  |    |  | 住泻       | 2電話:  |     |     |     |    |
|                                                                       |                                                                                                    |                  |    |  |          |       |     |     |     |    |
| 英文姓名:                                                                 |                                                                                                    |                  |    |  | 1-4      |       |     |     |     |    |
| First Name                                                            | Last Na                                                                                                    |                  |    |  | 行重       | 加電話:  |     |     |     |    |
| 格式說明:<br>First name(等文件                                               | 千).last name(等                                                                                                    | 文名字)             |    |  |          |       |     |     |     |    |
| <ul> <li>姓氏和名字</li> <li>中間以(-)符</li> <li>日本環境表</li> </ul>             | 的第一個字母大)<br>號達搬                                                                                                    | 5・名字両            | \$ |  | eMa      | ail : |     |     |     |    |
| <ul> <li>二月識照者:</li> <li>範例:</li> <li>中文姓氏:</li> <li>英文姓氏:</li> </ul> | レ<br>東<br>開<br>開<br>に<br>し<br>の<br>引<br>に<br>の<br>引<br>に<br>の<br>引<br>に<br>の<br>引<br>に<br>の<br>引<br>に<br>の<br>引<br>に<br>の<br>引<br>に<br>の<br>引<br>に<br>の<br>引<br>に<br>の<br>引<br>の<br>、<br>の<br>つ<br>、<br>の<br>つ<br>う<br>う<br>い<br>う<br>い<br>う<br>い<br>う<br>い<br>う<br>い<br>う<br>い<br>う<br>い<br>う<br>い<br>う<br>い<br>う<br>い<br>う<br>い<br>う<br>い<br>う<br>い<br>う<br>い<br>う<br>い<br>う<br>い<br>う<br>い<br>う<br>い<br>う<br>い<br>う<br>い<br>う<br>い<br>う<br>い<br>う<br>い<br>う<br>い<br>つ<br>い<br>う<br>い<br>つ<br>い<br>う<br>い<br>つ<br>い<br>う<br>い<br>つ<br>い<br>つ<br>い<br>い<br>い<br>い<br>い<br>つ<br>い<br>い<br>い<br>い<br>い<br>い<br>い<br>い<br>い<br>い<br>い<br>い<br>い | :文慧<br>: Wen-Hui |    |  |          |       |     |     |     |    |
| 上一步                                                                   |                                                                                                    | F                | 一步 |  | [上一;     | 步     |     |     | T   | 一步 |

| 圖 3-1                   | 圖 3-2            |
|-------------------------|------------------|
| 戶籍地址 ×                  | 臺南市 ×            |
| 基隆市                     | AWY 1 1 4 MID    |
| 臺北市                     | 新營區              |
| 新北市                     | 楠西區              |
| 10 (20) 25              | 學甲區              |
| ett Liss (T)            | 龍崎區              |
| 新竹市                     | 歸仁區              |
| 臺中市                     | <b>勝利 间间 155</b> |
| 嘉義市                     | 鹽水區              |
| ****<br><b>1</b> 上一頁 確定 | 了上一頁 確定          |

4. 填寫畢業學校資料:

A:畢業學校欄位空點會彈出視窗選擇搜尋學校,輸入學校的所在地城市 名稱就會有學校列表選擇(如圖4-1和4-2)

B:畢業系科欄位空點會彈出視窗選擇搜尋科別,輸入科別名稱就會有列表選擇(如圖4-3和4-4)

資料輸入無誤後請按「下一步」

|                                       |                                       | 台中                | Q     |
|---------------------------------------|---------------------------------------|-------------------|-------|
|                                       | =                                     | 中台科技大學(台中         | 中市)   |
| E上方輸入關鍵字後,可查<br>點選正確的校名,並在此           | ————————————————————————————————————— | 台中技院附空中進<br>(台中市) | 修學院   |
| 木找到,調點                                | 进「须更正」<br>正確 须更正                      | 台中技院附高商進<br>(台中市) | 修學校   |
| 業系科:                                  |                                       |                   | 破完    |
| 科別代碼                                  | =                                     |                   | PR AC |
| 科別名稱                                  | =                                     | 圖 4-2             |       |
| 生上方輸入關鍵字後,可查<br>點選正確的系科,並在此<br>去找到,請點 | ;詢畢業系科,<br>按「正確」;如<br>環「須更正」          | 搜尋學校名稱            | ×     |
| V(17/20 , 1MUU                        | TEM STOFF                             | 市立忠明國中補校          | (台中市) |
| E校級別:                                 |                                       | 市立忠信國小補校          | (台中市) |
|                                       | ~                                     | > 市立東山高中(台中       | 市)    |
|                                       |                                       |                   |       |
| \學資格:                                 |                                       | 市立東山國中(台中         | 市)    |

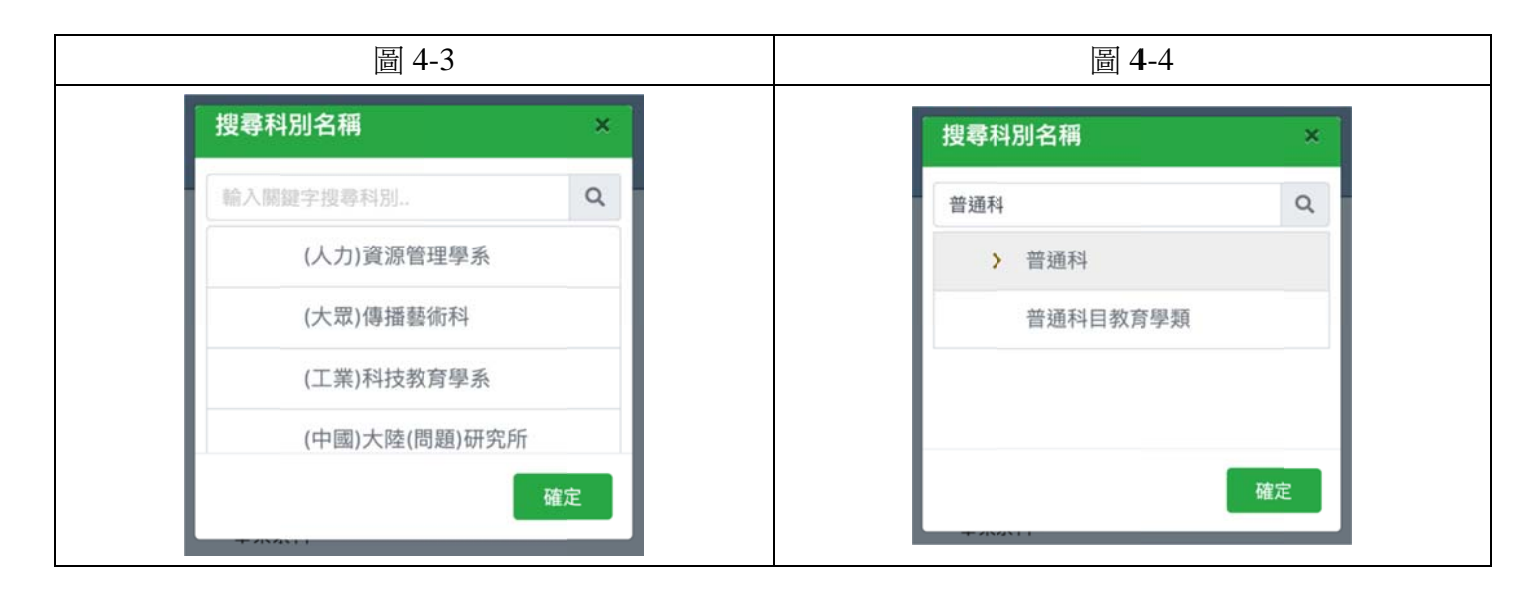

5. 填寫家長資料:分為監護人與非監護人 資料輸入無誤後請按「下一步」

| 授權 基本 通訊 學校 家長 英文<br>●●●● |   | 授權 基            | 准 通訊  | 學校<br> | 家長<br> | 英文<br> |
|---------------------------|---|-----------------|-------|--------|--------|--------|
| 家長(監護人)<br><sup>病證:</sup> |   | 家長(非<br>稱謂:     | 非監護人) |        |        |        |
|                           |   |                 |       |        |        | *      |
| XI-CI -                   |   | 姓名:             |       |        |        |        |
| 職業:                       |   | 職業:             |       |        |        |        |
| <b>救育程度</b> :             |   | 10-10-10-10-10- |       |        |        | ~      |
| ✓<br>工作標框:                |   | <b>款</b> 月 桂庆   |       |        |        | ~      |
|                           |   | 工作機構            | :     |        |        |        |
| 職務 :                      |   | 職稿:             |       |        |        |        |
| 行動電話:                     |   |                 |       |        |        |        |
|                           |   | 行動電話            | :     |        |        |        |
|                           | L | 上一步             |       |        | 7      | ·-#    |

6. 英檢資料輸入資料輸入無誤後請按「下一步」

| 授權 | 基本    | 通訊    | 學校   | 家長   | 英文  |
|----|-------|-------|------|------|-----|
| 0  |       | -0-   | -0-  |      | ••  |
| Ŧ  | E氏央位· |       |      |      |     |
| 84 | 8益檢定: |       |      |      |     |
|    |       |       |      |      | ~   |
| 商  | 高中英文指 | 考:    |      |      |     |
|    |       |       | -    |      |     |
| 78 | 高中英文學 | 測:    | 若無分數 | 則保留空 | 3   |
|    |       |       |      |      |     |
| 7  | 「開革文統 | 301 : | 若無分數 | 則保留空 | Ξ.  |
|    |       |       |      |      |     |
|    |       |       | 若無分數 | 則保留空 | a i |
| 商  | 高中職英文 | 平均成績  | :    |      |     |
|    |       |       | 若無分數 | 則保留空 | à   |
| Ŀ  | 一步    |       |      | -7   | 步   |

7. 上傳證件照片與身分證件(注意:上傳證件照片與身分證件照片,盡量先行拍照並 請點選手機圖庫中已存檔的照片,以免發生問題,檔案大小不能超過15MB) 資料上傳無誤後請按「下一步」

| 證件照片 身分證件 畢業證書 存薄<br>●                                   | 超件照片 身分證件 単東證書 存薄<br>●                      |
|----------------------------------------------------------|---------------------------------------------|
| $\bigcirc$                                               |                                             |
|                                                          | <b>影除照片</b> 上傳照片 身分證背面照片:                   |
| 謝除照片<br>上傳照片<br>請上傳2吋脫帽正面半身照片檔,作為製<br>作數位學生證使用,如不符合規格將影響 |                                             |
| 學生證製發,相片必須五官清晰,瀏海不<br>這眼眉<br>上一步<br>下一步                  | 制除照片         上傳照片           上一步         下一步 |

- と傳畢業證書或同等學歷(力)證明(\*進修部同學因採用郵寄畢業證書或同等學歷 (力)證明方式,所以不用上傳學歷(力)證明)
- 9. 請同學上傳自己或經家長同意的銀行或郵局存簿照片(內容資訊需有**帳號、户名、銀行名稱及分行別)**,以便於日後匯款之用。
- (注意:檔案大小不能超過15MB),資料輸入無誤後請按「下一步」。

| 學歷(力)證明                                                                                                    | 銀行或郵局存簿照片                                                  |
|----------------------------------------------------------------------------------------------------|------------------------------------------------------------|
| 證件照片 身分證件 畢業證書 存簿<br>● ● ● ● ● ● ● ● ● ● ● ● ● ● ● ● ● ● ●                                                                 | 證件照片 身分證件 畢業證書 存測<br>● ● ● ● ● ● ● ● ● ● ● ● ● ● ● ● ● ● ● |
|                                                                                                    |                                                            |
| 開除照片<br>是否有學歷(力)證件? 是 否<br>上傳非畢業證書者,請將「修業證明書」及<br>「歷年成績單」並列拍照上傳。未上傳學歷<br>(力)證件者,請於在開學前一週傳真(傳真號<br>碼06-2661937) 至註冊組並電話(06- | 郵局存簿正面照片:                                                  |
| 2664911分機1124)確認,未能如期傳真者,<br>自願放棄錄取及入學資格。<br>上一步 下一步                                                                       | 制除照片 上傳照片<br>上一步 下一步                                       |

10.請先閱讀 PDF 檔案,再勾選我同意或我不同意。資料輸入無誤後請按「下一步」,並 且選取勾選是否參加說明會的場次與參加人數(預設值為2人)

資料輸入無誤後請按「下一步」

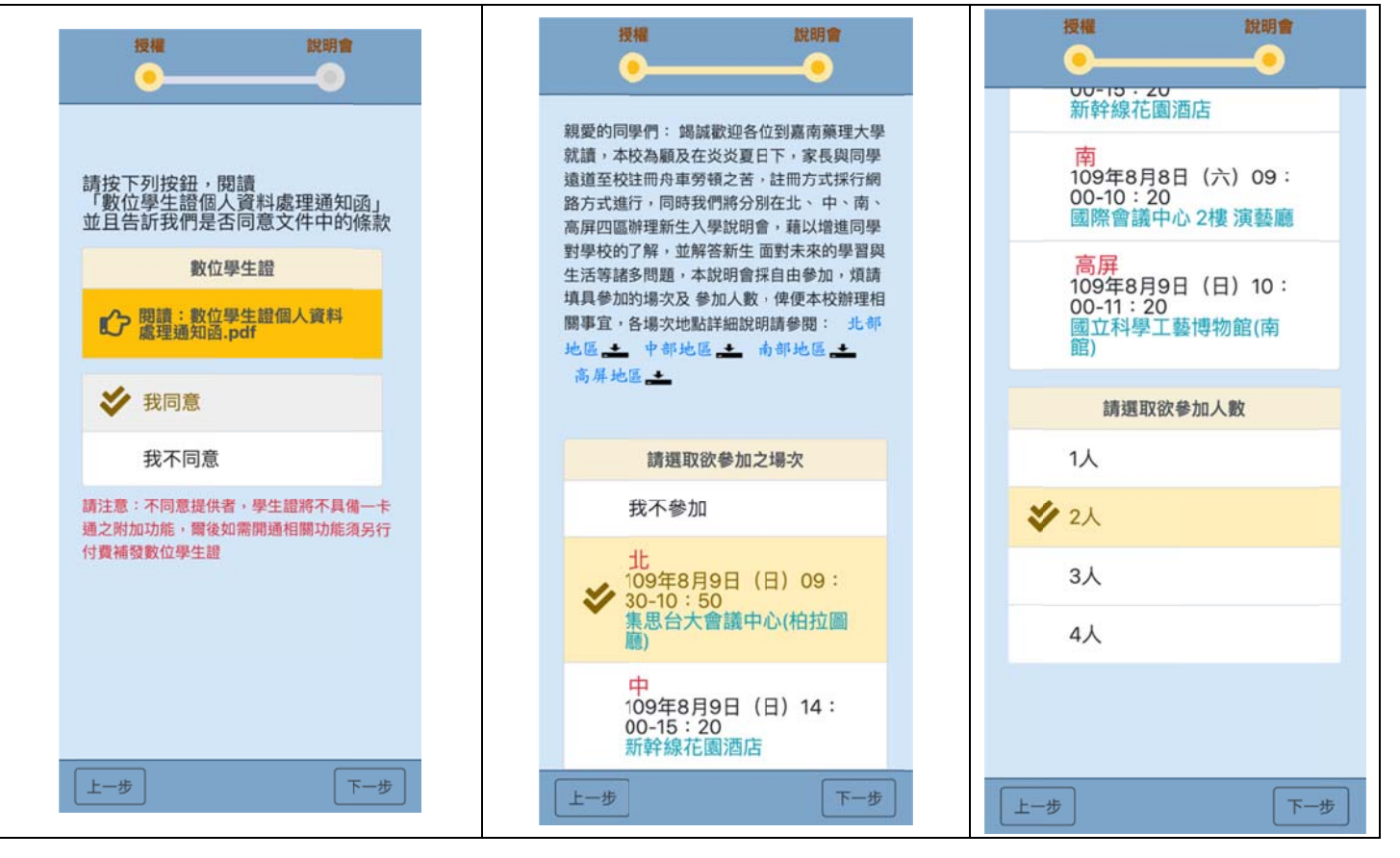

11.學生及家長(監護人)簽名:可直接書寫或上傳簽名檔案,簽名後請按「簽名確定」(注意:未滿二十歲學生才會出現家長(監護人)簽名欄)

| <ul> <li>(1) 資料     <li>(2) 資料     <li>(2) (2) (2) (2) (2) (2) (2) (2) (2) (2)</li></li></li></ul> | 驗證 資料 上傳 開穆 簽名 完成 | <ul> <li>         ・ ・・・・・・・・・・・・・・・・・・・・・・・・・・・</li></ul> |
|----------------------------------------------------------------------------------------------------|-------------------|-----------------------------------------------------------|
| 學生及家長(監護人)的簽名<br>學生簽名:                                                                             | 學生簽名:             | 家長(監護人)簽名:                                                |
| 18一下進行原名                                                                                           | 學生講在此簽名(請簽全名正档)   | 家長請在此發名(請簽全名正檔)                                           |
| 家長監護人)簽名:                                                                                          |                   |                                                           |
| 點一下進行原名                                                                                            |                   |                                                           |
| 上一步<br>下一步                                                                                         | 上傳資名 重新簽名 簽名確定    | 上傳资名重新资名 资名確定                                             |

12.完成簽名確定後,系統將確認是否完成註冊程序。

按下「是」就顯示手續都已完成!並且會自動產生一張資料表(圖 11-1),可以下載 留存。

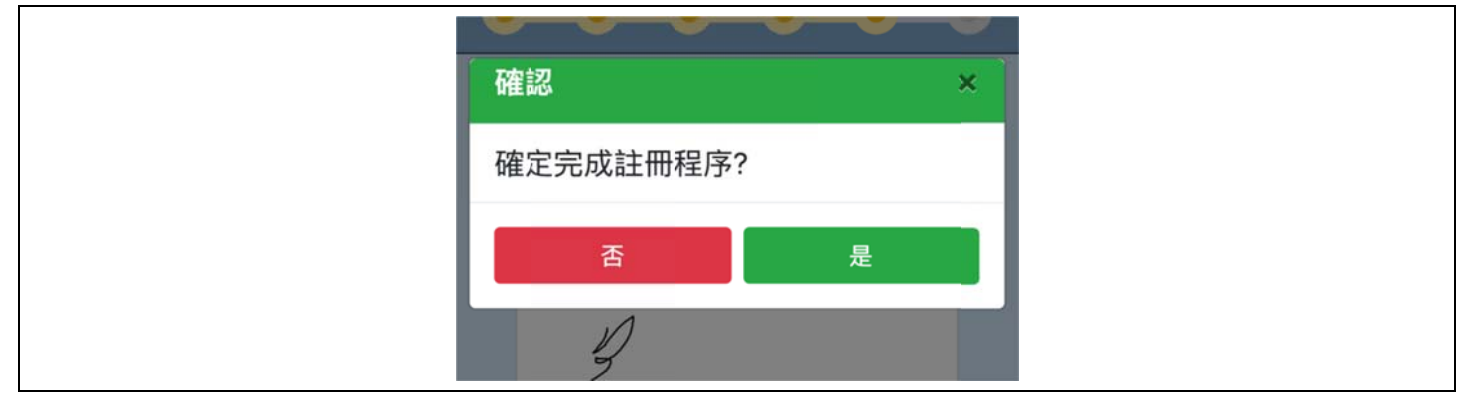

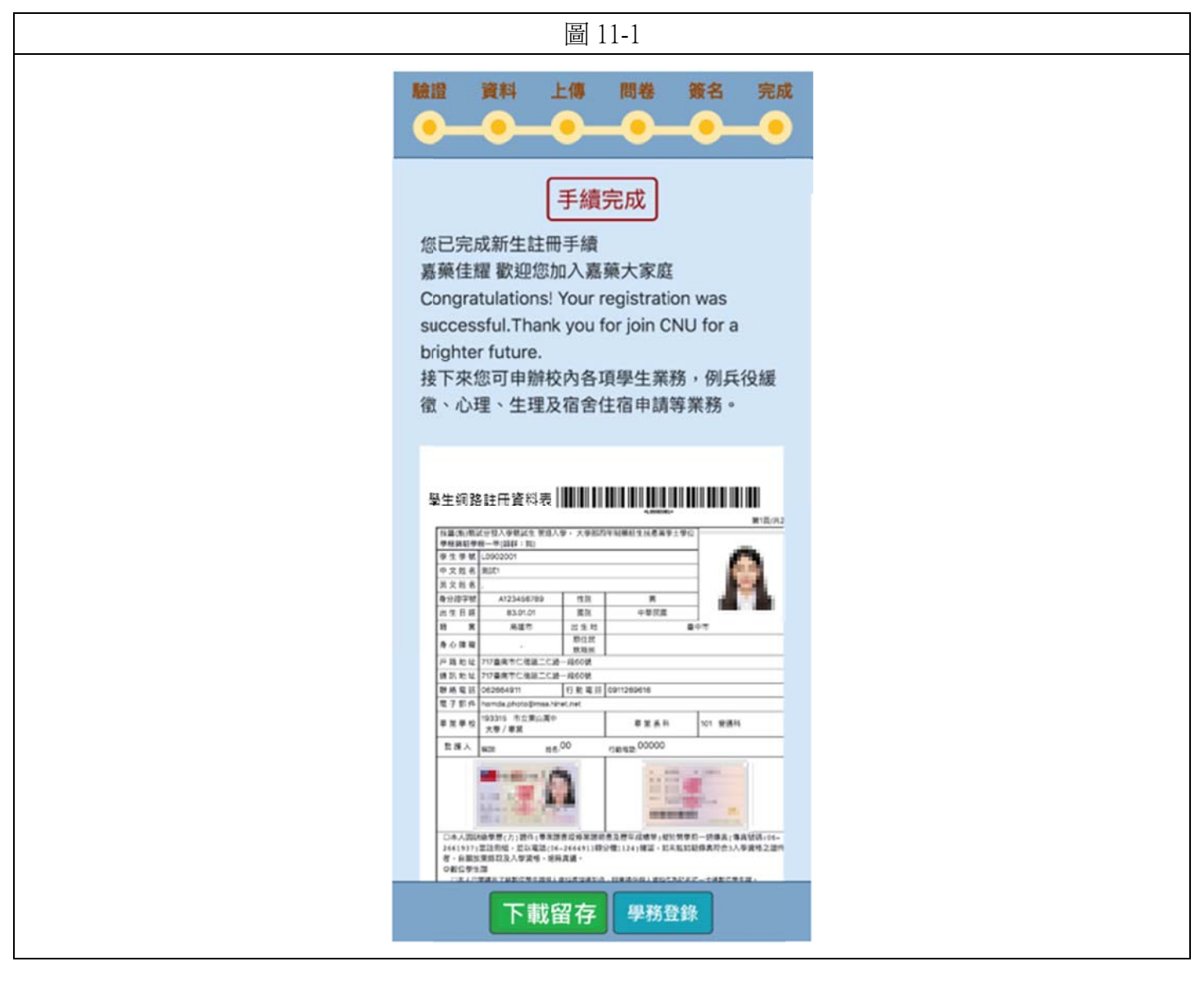

13.再進行下一個「學務登錄」步驟

## 學務登錄端操作畫面:

- 1. 學務登陸步驟: 請輸入您的識別資料,輸入完按下「身分驗證」
  - 注意:如從註冊程序進入「學務登錄」會自動載入學生資料

| <ul> <li>      撤退 宿舍 兵役 生理 完成    </li> <li>          — ● — ● — ● — ● — ● ● ● ● ● ● ●</li></ul> | <ul> <li>撤迎  撤  前  前</li></ul> |
|------------------------------------------------------------------------------------------------|----------------------------------------------------------------------------------------------------|
| 嘉南藥理大學 學務登錄系統                                                                                  | <b>請輸入您的識別資料</b><br>身分證字號:                                                                                                    |
| 學海無涯迎新客,<br>務求真功健康體,<br>處世通達課外輔,<br>綜合服務俱是寶                                                    | 學 號:                                                                                                    |
| 歡迎新鮮人 打通關<br>過此關<br>身心安泰                                                                       | 學號查詢<br>出生日期:                                                                                                    |
| 往宿無臺<br>學行增長<br>請上網登錄                                                                          | 出生日期格式為民國年:yyymmdd<br>例:0890630                                                                                                    |
| 名單查詢 下一步                                                                                       | 出生年三碼,出生月兩碼,出生日兩碼<br>上一步 身分驗證                                                                                                    |

 宿舍住宿申請:身分驗證後,開始住宿申請。系統將列出適合你的房型,在 依需求進行申請。資料輸入無誤後請按「下一步」

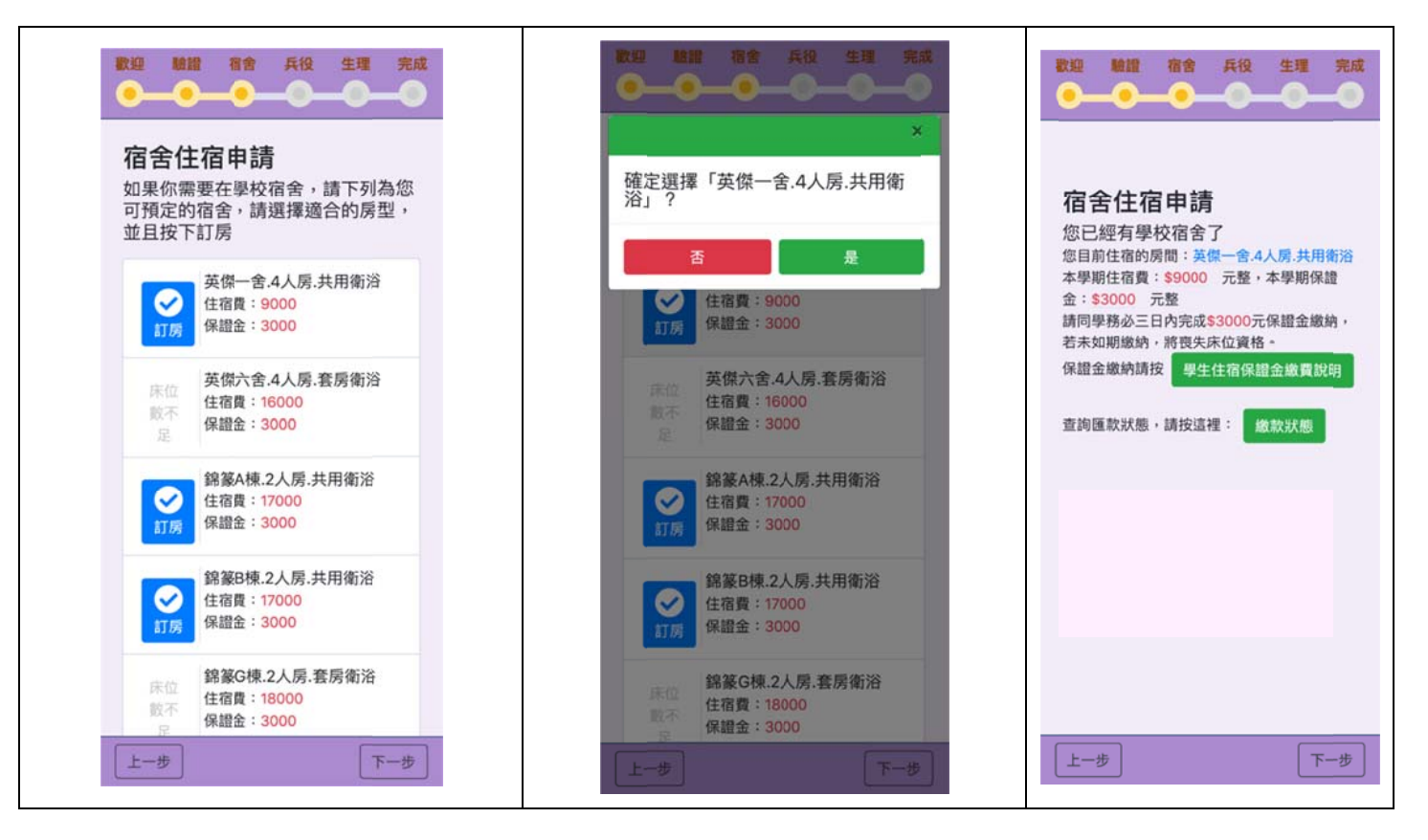

 宿舍住宿申請:身分驗證後,開始住宿申請。系統將列出適合你的房型,在 依需求進行宿舍抽籤登記。選擇志願後,請按「下一步」

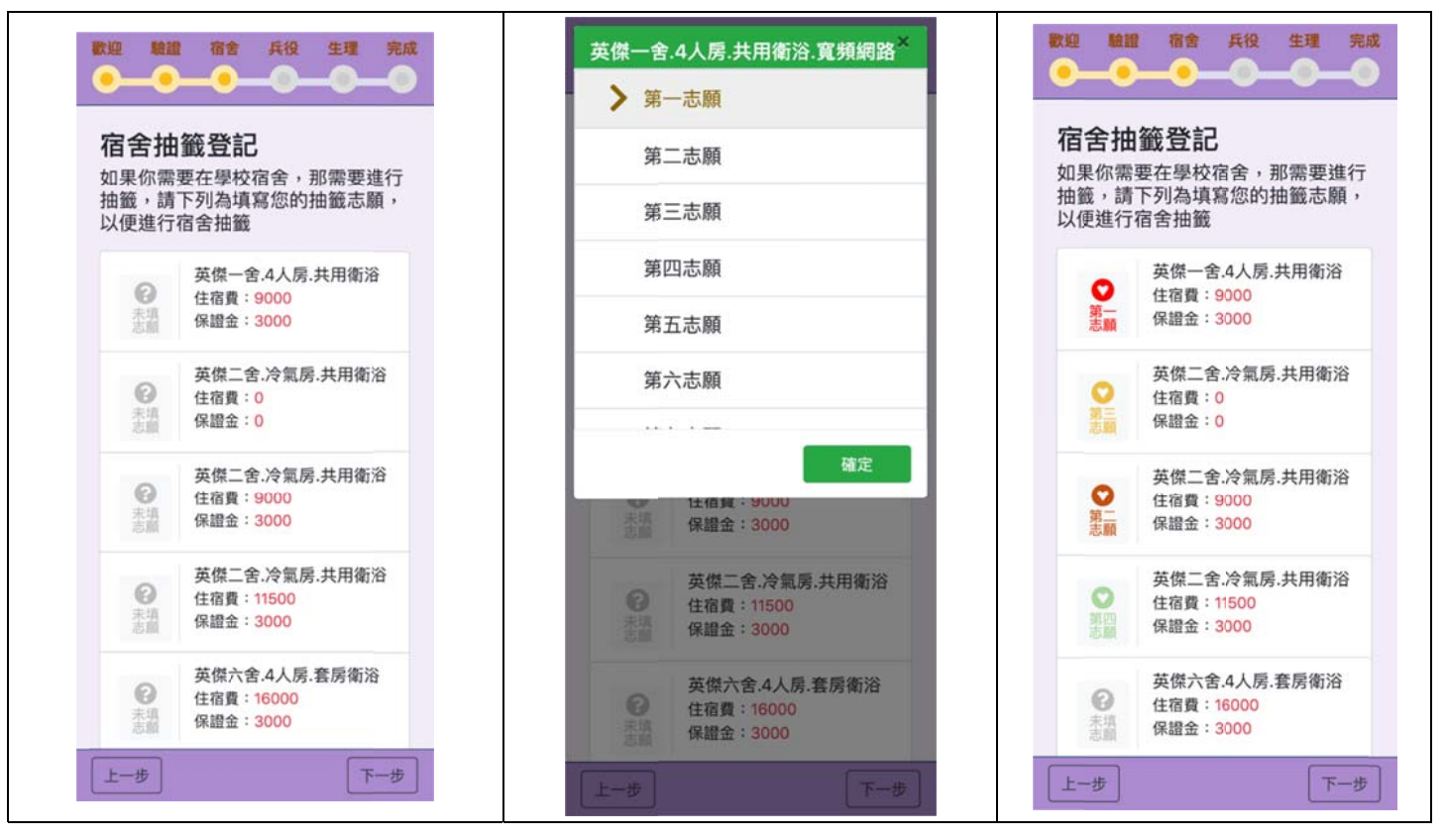

## 4. 兵役資料填寫:兵役狀況填寫,如已服役請上傳退伍證明

| <ul> <li>         数理 驗證 宿舍 兵役 生理 完成         <ul> <li>             ・・・・・・・・・・・・・・・・・・・・・・・・・</li></ul></li></ul> | 数迎<br>驗證<br>宿舍<br>兵役<br>生理<br>完成<br>・<br>・<br>・<br>・<br>・<br>・<br>・<br>・<br>・<br>・<br>・<br>・<br>・ | 数<br>一<br>●<br>●<br>●<br>●<br>●<br>●<br>●<br>●<br>●<br>●<br>●<br>●<br>●<br>●<br>●<br>●<br>●<br>●<br>●<br>●<br>●<br>●<br>●<br>●<br>●<br>●<br>●<br>●<br>●<br>●<br>●<br>●<br>●<br>●<br>●<br>●<br>●<br>●<br>●<br>●<br>●<br>●<br>●<br>●<br>●<br>●<br>●<br>●<br>●<br>●<br>●<br>●<br>●<br>                                                                                                    |
|----------------------------------------------------------------------------------------------------|---------------------------------------------------------------------------------------------------|----------------------------------------------------------------------------------------------------|
| 學校需要幫您辦理兵役緩徵,現在需<br>要您填寫相關資料,請詳實填寫                                                                              | 學校需要幫您辦理兵役緩徵,現在需<br>要您填寫相關資料,請詳實填寫                                                                | 讀填寫身分證上的戶籍資料                                                                                                    |
| ☰ 兵役狀況                                                                                                    | ☰ 兵役狀況                                                                                            | 三 聯絡電話:                                                                                                    |
| ★ 未服役                                                                                                    | 未服役                                                                                               | 三 行動電話:                                                                                                    |
| 現役                                                                                                    | 現役                                                                                                |                                                                                                    |
| 替代役                                                                                                    | 替代役                                                                                               | 證明文件照片:                                                                                                    |
| 免役                                                                                                    | 免役                                                                                                | ******                                                                                                    |
| 禁役                                                                                                    | 禁役                                                                                                | 1.7 (2.7)<br>6.7 (2.7)<br>6.8 (2.7)<br>6.8 (2.7) |
| 除役                                                                                                    | 除役                                                                                                |                                                                                                    |
| 其他                                                                                                    | 其他                                                                                                |                                                                                                    |
| 已服役                                                                                                    | ✓ 已服役                                                                                             | <b>删除照片</b>                                                                                                    |
| = 最高畢業學歷:                                                                                                    | ≡ 服役軍種:                                                                                           | 若您已服役,請上傳退伍證明<br>若免役、除役、禁役,請上傳相關證明                                                                                                    |
| 大學                                                                                                    | ~                                                                                                 | 若現役,請上傳現役證明                                                                                                    |
| 上一步                                                                                                    | 上一步                                                                                               | 上一步 下一步                                                                                                    |

5. 疾病及生活習慣資料填寫:請務必確實填寫個人疾病史

資料輸入無誤後請按「下一步」

| <ul> <li>歌迎&lt;</li> <li>驗證</li> <li>宿舍</li> <li>兵役</li> <li>生理</li> <li>完成</li> <li>一</li> <li>●</li> <li>●</li> <li< th=""><th><ul> <li>歌迎 驗證 宿舍 兵役 生</li> <li>・・・・・・・・・・・・・・・・・・・・・・・・・・・・・・・・・・・・</li></ul></th><th>:理 完成</th></li<></ul> | <ul> <li>歌迎 驗證 宿舍 兵役 生</li> <li>・・・・・・・・・・・・・・・・・・・・・・・・・・・・・・・・・・・・</li></ul> | :理 完成                  |
|----------------------------------------------------------------------------------------------------|--------------------------------------------------------------------------------|------------------------|
| 學務處衛保組護理人員依據「學校衛<br>生法」規定,為能有效輔導與照顧具<br>下列狀況之學生,以及後續個案管理<br>與關心,請務必確實填寫個人疾病史<br>(可複選)。                                                                                                    | 學校需要知道您的生活習慣,<br>意您在校的活動及健康,請詳<br>1.過去7天內(不含假日),睡眠<br>每日睡足7小時                  | 以便注<br>¥實填寫<br>習慣<br>~ |
| ☰ 疾病史                                                                                                    |                                                                                | 00.149                 |
| <b>乡</b> 無                                                                                                    | 2. 迥云/天内(个宫版日),早餐<br>都不吃                                                       | 首項                     |
| 癲癇<br>心臓病                                                                                                    | 3.過去一個月內(不含假日及寒事<br>若以每週至少運動3次,每次至少<br>為基準,心跳達每分鐘130下,您<br>嗎?                  | 暑假),<br>◇30分鐘<br>悠做到了  |
| 氣喘                                                                                                    | 有                                                                              | ~                      |
| 肺結核                                                                                                    | 4.月經情況(女生回答)                                                                   |                        |
|                                                                                                    | 初次月經                                                                           | ~                      |
| 皿友柄                                                                                                    | 初經年齡                                                                           |                        |
| 蠶豆症                                                                                                    | 月經週期                                                                           | ~                      |
| 海洋性貧血                                                                                                    | 經痛現象                                                                           | ~                      |
| 4丁 151 よけ 2白 3本                                                                                                    | 5.排便習慣:過去7天内,多久排                                                               | 便一次?                   |
| 上一步                                                                                                    | 上一步                                                                            | 下一步                    |

6. 生理狀態的簡式測驗: 請學生務必確實填寫

| ● ● ● ● ● ● ● ● ● ● ● ● ● ● ● ● ● ● ● | ● ● ● ● ● ● ● ● ● ● ● ● ● ● ● ● ● ● ● |
|---------------------------------------|---------------------------------------|
| 上一步                                   | 上一步                                   |

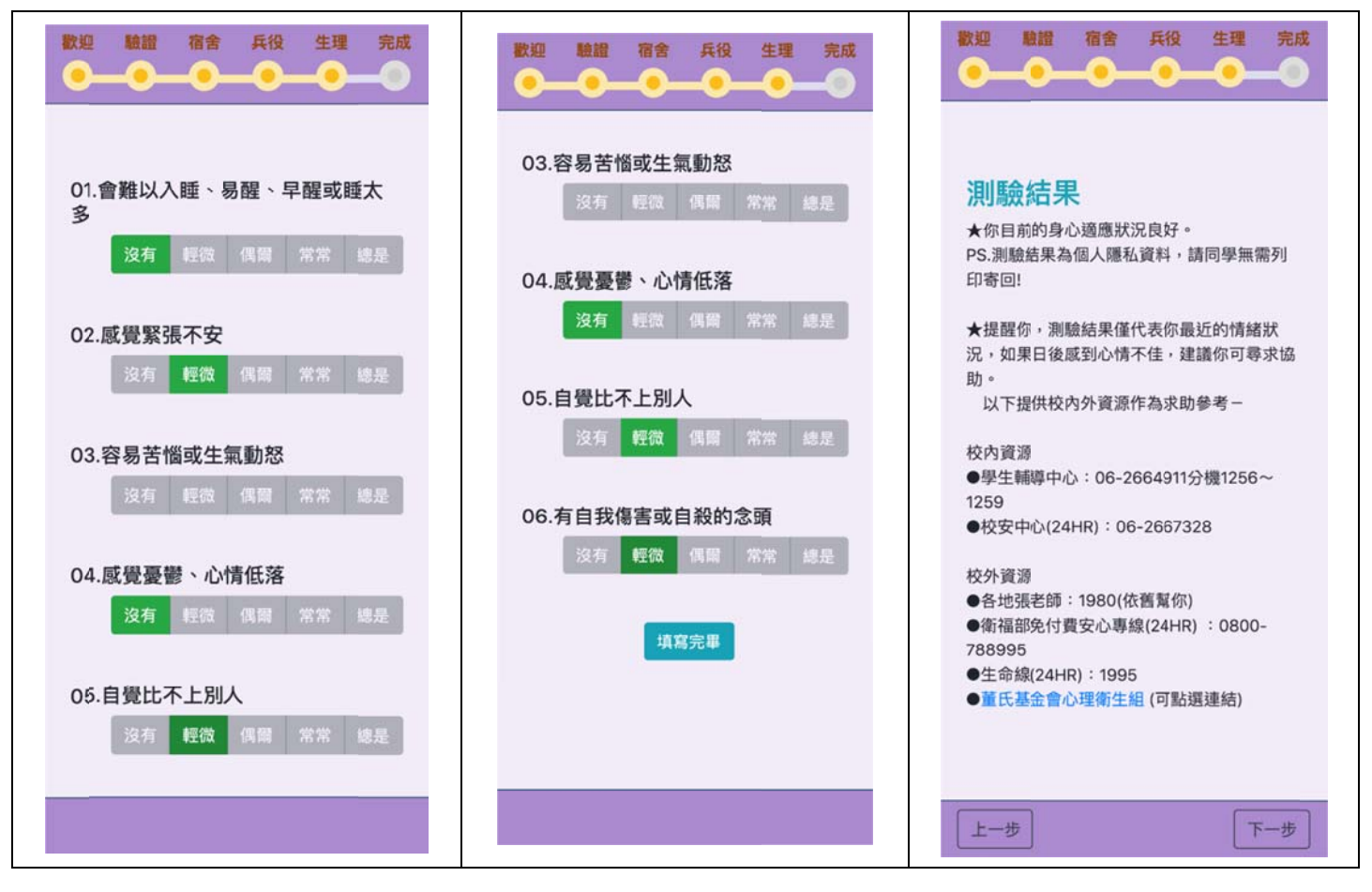

7. 手續已全部完成,恭喜您完成所有手續,學校歡迎您的加入!

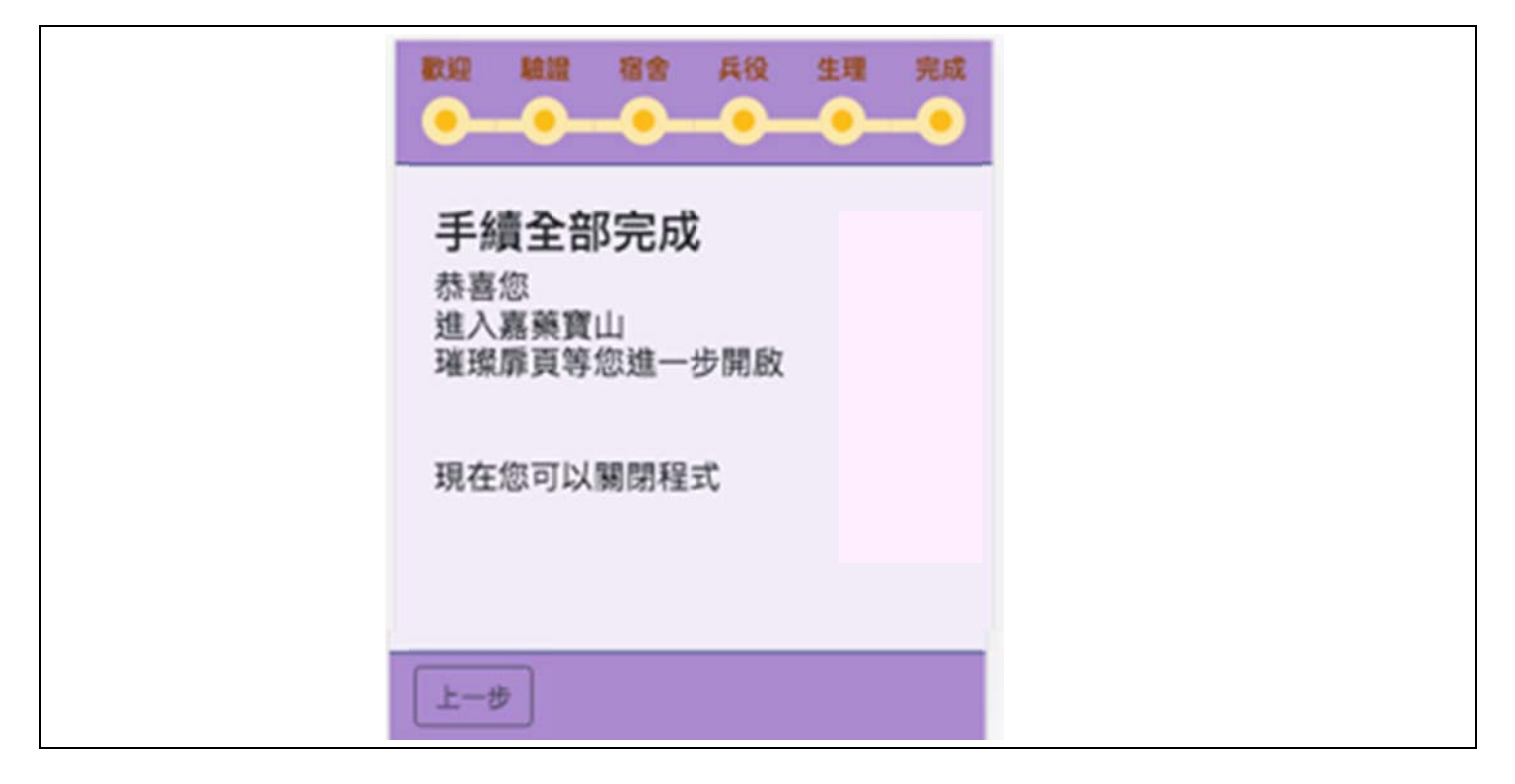